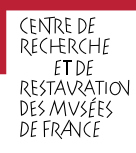

# Mode d'emploi de Cli-Matrice-ms

Les données thermohygrométriques relevées doivent être mises en forme, analysées et archivées afin d'apprécier les conditions climatiques d'un espace et de contrôler l'efficacité des mesures prises pour les stabiliser. L'application Cli-Matrice-ms, conçue par le département de la conservation préventive du C2RMF, constitue une aide pour mener cette étude climatique.

#### Préambule

#### Rôle de l'outil d'édition d'une synthèse climatique

Climat

Cli-Matrice-ms est un outil qui génère automatiquement une synthèse climatique, réunissant des statistiques et des représentations graphiques. Cette synthèse a pour but d'accompagner et de guider l'utilisateur dans sa stratégie de conservation préventive.

Ce document explique le mode d'utilisation de cet outil gratuitement téléchargeable.

En cas de question spécifique, il est possible d'interroger le département de la conservation préventive ou Jocelyn Périllat-Mercerot, chargé d'études en conservation préventive, concepteur de Cli-Matrice-ms, à l'adresse électronique suivante : https://c2rmf.fr/formulaire-de-contact

#### **Conseils techniques**

L'automatisation des calculs reposant sur des informations qui se situent dans d'autres feuillets de l'application, il est important de ne pas supprimer de feuillet, au risque de rompre les liens et d'empêcher la bonne automatisation des calculs.

Pour permettre l'automatisation des calculs, il est nécessaire de vérifier que la mention « Automatique » soit bien sélectionnée dans le ruban des actions (Formules > Options de calcul > Automatique).

Il est aisément possible d'imprimer les pages souhaitées ou d'éditer un document pdf réunissant ces mêmes pages. Pour cela, il suffit de maintenir enfoncée la touche « Contrôle » (« Ctrl ») du clavier tout en sélectionnant les feuillets désirés à l'aide de la souris, puis de sélectionner « Imprimer » dans la barre supérieure des tâches (selon le besoin, il est alors possible d'imprimer directement à la photocopieuse ou d'« imprimer » en format pdf).

#### Feuillet « Renseignements »

#### Rôle du feuillet

> Fournir des informations nécessaires pour l'édition de la synthèse climatique

#### Rubriques à compléter par l'opérateur institutionnel

#### Cinq rubriques doivent être complétées.

Les cases grises doivent être renseignées, par du texte ou par une donnée chiffrée selon le cas. La plupart de ces rubriques sont pré-remplies automatiquement, mais le caractère automatique de l'outil rend nécessaire à l'opérateur de vérifier les propositions soumises.

#### Feuillet « Données brutes »

#### Rôle du feuillet

Réunir les données climatiques collectées au sein d'un espace, ordonnancées de la façon suivante : date, heure, température, humidité relative

Indiquer si certaines données collectées sont identifiées comme incohérentes ou aberrantes (problème de la sonde climatique)

Calculer deux données climatiques complémentaires : le rapport de mélange (rapport de la masse de vapeur d'eau qu'il contient à la masse d'air sec, autrement dit par vulgarisation, la quantité concrète de vapeur d'eau présente dans l'espace étudié) et la température de rosée

#### Colonnes à compléter par l'opérateur institutionnel

Colonnes B à E (champ libre) : considèrent les valeurs thermohygrométriques en fonction de la date et l'heure de la prise de mesures ; il est possible d'intégrer jusqu'à 25.000 lignes de données (un message d'erreur s'affichera en cas de dépassement).

En cas de problématique liée à l'extraction ou au versement des données climatiques brutes collectées par le logiciel d'enregistrement des données, voir la partie Complément : méthode d'extraction et de mise en forme des données enregistrées pour les insérer dans le feuillet « Données brutes »

#### **Colonnes se remplissant automatiquement**

Colonnes F et G : indiquent le rapport de mélange et la température de rosée calculés
Colonnes I à J : indiquent si une donnée thermique et/ou hygrométrique semble être incohérente ou aberrante (les cases incriminées apparaissant en rouge pour plus de visibilité), auquel cas l'opérateur peut vérifier cette valeur et la remplacer s'il l'estime nécessaire

Attention : ces colonnes sont présentes à titres indicatif et l'alerte « Valeur à vérifier » apparaissant en rouge peut être ignorée sans empêcher l'édition de la synthèse climatique. Toutefois, en cas de valeur aberrante (exemple : 0% d'HR), les statistiques et les graphiques seront impactés.

Colonnes L et M : dénombrent le nombre de valeurs aberrantes supposées

# Complément au feuillet « Données brutes » : méthode d'extraction et de mise en forme des données enregistrées pour les insérer dans le feuillet dédié

Depuis le logiciel d'entregistrement des données, il est nécessaire d'exporter les données par la fonction « Enregistrer sous » :

soit au format d'un fichier Excel (.xls),

soit au format d'un fichier texte ÀSCÍÍ (.txt)

Une fois les données extraites et mises sous la forme de quatre colonnes distinctes, celles-ci pourront être copiées / collées dans le feuillet « Données brutes ».

#### Dans le cas d'un fichier au format texte ASCII

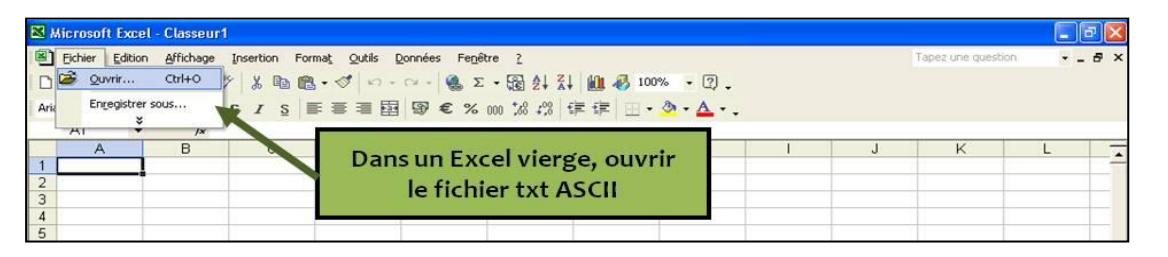

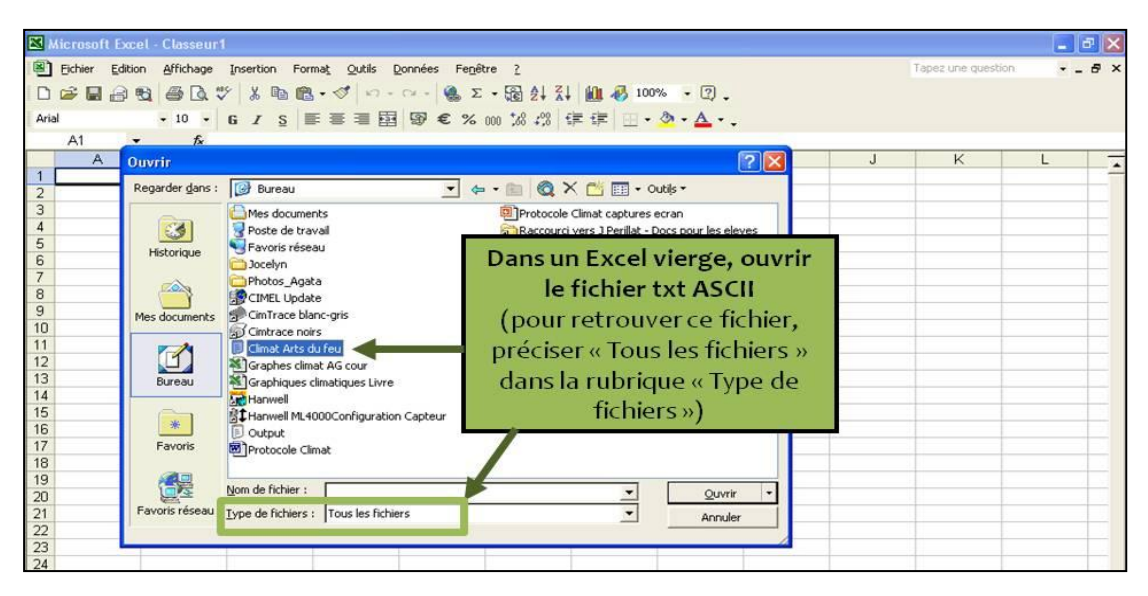

| 🔀 Microsoft                                                                      | ixcel - Classeur1                                                                                                    |                    | _ 8 × |
|----------------------------------------------------------------------------------|----------------------------------------------------------------------------------------------------|--------------------|-------|
| Eichier E<br>Arial                                                               | dtion Affichage Insertion Format Qutils Données Fegêtre 2<br>3 19 @ Q ♥ % 10 18 • ♥ 約 • 0 • • ● Σ • 12 21 4 4 4 4 0 100% • ⑦.<br>• 10 • G I S ■ 悪 悪 国 寥 € % 000 1% 4% 律 评 ⊡ • 灸 • ▲ • .                                                                                                    | Tapez une question | - 8 × |
| A<br>1<br>2<br>3<br>4<br>4<br>5<br>6<br>7<br>7<br>8<br>9<br>10<br>11<br>12<br>13 | B   C   D   E   F   B     Assistant Importation de texte - Étape 1 sur 3   Pour convertir le fichier txt ASCII     L'Assistant Texte a déterminé que vos données sont de type Largeur fixe.   Pour convertir le fichier txt ASCII     Si ce choix vous convient, choisissez Suivant, sinon choisissez le type de données workt   Pour convertir le fichier excel :     Type de données d'origine   Se fichier out incemeux vos données :   Contention     Opeimité   Des caractères tels que des virgules ou des tabulations séparent - Les champs sont alignés en colonnes et séparés par des espaces   Mis-Dos (PC-8)     Commencer l'importation à la ligne :   1   Qrigine du fichier :   Mis-Dos (PC-8) | K                  |       |
| 14<br>15<br>16<br>17<br>18<br>19<br>20<br>21<br>22                               | 1 Date 07/11/2012 00:00 UK 10K 10K 11K 1X 1X 11X 11K 11K     2 D7/11/2012 00:00 49, 05 1,0 48,0 0,12 0,65 19,8 19,9 19,8 0,18 0,92     2 D7/11/2012 00:00 49,5 51,0 48,5 1,60 1,75 19,7 19,8 19,7 1,07 1,98     4 D7/11/2012 00:00 49,5 51,0 49,0 2,98 2,77 19,7 19,6 2,90 52,98     5 D7/11/2012 00:00 49,5 52,0 49,0 3,82 3,85 19,6 19,6 19,6 3,10 3,93     4                                                                                                    |                    |       |

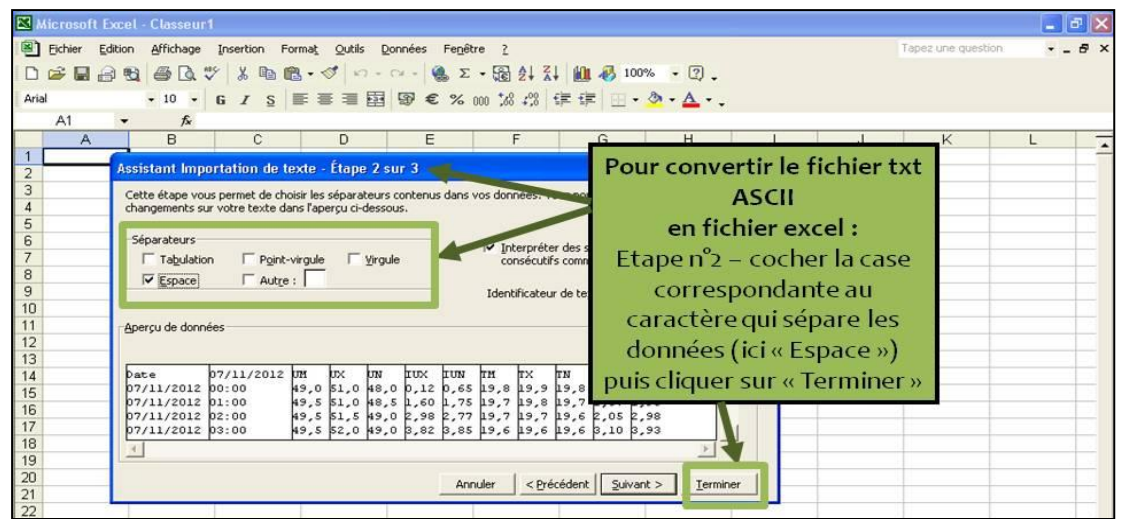

| Eichi<br>D (<br>Arial                                    | Microsoft Excel この   Bicher Edition Affichage Insertion Format Qutils Données Fegêtre 2 Tapez une question +   この 日本 日本 <t< th=""></t<> |                                                                          |                                                  |                                                      |                        |                                              |                       |      |       |                        |                             |                                                                                         |                                  |
|----------------------------------------------------------|----------------------------------------------------------------------------------------------------|--------------------------------------------------------------------------|--------------------------------------------------|------------------------------------------------------|------------------------|----------------------------------------------|-----------------------|------|-------|------------------------|-----------------------------|-----------------------------------------------------------------------------------------|----------------------------------|
| e c                                                      | limat Arts du                                                                                                    | <i>)</i> ¥ 20,2<br>Feu                                                   |                                                  |                                                      |                        |                                              |                       | 0    | 0     | 0                      | F                           | F                                                                                       | 6                                |
| 1<br>2<br>3<br>4<br>5<br>6<br>7                          | A<br>Date<br>07/11/2012<br>07/11/2012<br>07/11/2012<br>07/11/2012<br>07/11/2012                                                                                                    | B<br>07/11/2012 UM<br>00:00<br>01:00<br>02:00<br>03:00<br>04:00<br>05:00 | C TM<br>49<br>49,5<br>49,5<br>49,5<br>50<br>50 5 | D<br>19,8<br>19,7<br>19,7<br>19,6<br>19,5<br>19,5    | E                      | 1                                            | Jour de la<br>semaine | Date | Heure | Température<br>(en °C) | Humidité<br>relative (en %) | Rapport de<br>mélange -<br>quantité d'eau<br>contenue dans<br>volume d'air<br>(en g/kg) | Températur<br>de rosée (e<br>°C) |
| 8<br>9<br>10<br>11<br>12<br>13<br>14                     | 07/11/2012<br>07/11/2012<br>07/11/2012<br>07/11/2012<br>07/11/2012<br>07/11/2012<br>07/11/2012<br>07/11/2012                                                                                                    | 06:00<br>07:00<br>08:00<br>09:00<br>10:00<br>11:00                       | 51<br>52<br>52<br>51<br>49,5<br>50,5<br>52,5     | 19,4<br>19,4<br>19,6<br>20,2<br>20,4<br>20,5<br>20,2 |                        | 8417<br>8418<br>8419<br>8420<br>8421<br>8422 |                       |      |       |                        |                             | 0,00<br>0,00<br>0,00<br>0,00<br>0,00<br>0,00                                            |                                  |
| 15<br>16<br>17<br>18<br>19<br>20<br>21<br>22<br>23<br>24 |                                                                                                    |                                                                          | (atte                                            | Copic<br>ention:<br>des c                            | er / Coll<br>: vérifie | 84 <u>23</u><br>8424<br>er<br>r l'o          | rdre                  | ľ    |       |                        |                             | 0,00<br>0,00<br>0,00<br>0,00<br>0,00<br>0,00                                            |                                  |
| 25<br>26                                                 |                                                                                                    |                                                                          |                                                  |                                                      |                        | 8432                                         |                       |      |       |                        |                             | 0,00                                                                                    |                                  |

#### Dans le cas d'un fichier au format Excel®

| 0           | 1 . 7                                                                                                    | (" - ")                                 | Ŧ                                                |           |                      |                                  |                                                        | Classeu       | ur1 - Microso                                                                                        | ft Excel u | tilisation non com | imerciale |                                                     |
|-------------|----------------------------------------------------------------------------------------------------|-----------------------------------------|--------------------------------------------------|-----------|----------------------|----------------------------------|--------------------------------------------------------|---------------|----------------------------------------------------------------------------------------------------|------------|--------------------|-----------|-----------------------------------------------------|
| Ce          | Accueil                                                                                                    | Insertion                               | n Mise en p                                      | oage Fo   | ormules              | Données                          | Révision                                               | Affichage     |                                                                                                    |            |                    |           |                                                     |
| À j<br>fich | partir du À j<br>ier Access si                                                                                     | aartir du À pa<br>te Web du te<br>Donné | rtir À partir d'a<br>exte sources<br>es externes | utres Con | nexions A<br>stantes | ctualiser<br>tout *              | Connexions<br>Propriétés<br>Modifier les<br>Connexions | liens d'accès | $\begin{array}{c} A \downarrow \\ Z \downarrow \\ Z \downarrow \\ A \downarrow \\ Trier \end{array}$ | Filtrer    | K Effacer          | Convertir | Supprimer Validati<br>es doublons donn<br>Outils de |
|             | A                                                                                                    | .1                                      | - (0                                             | fx        | Date Heu             | ire Tempé                        | rature HR                                              |               |                                                                                                    |            |                    | <u> </u>  |                                                     |
|             |                                                                                                    | А                                       |                                                  | В         |                      | С                                | D                                                      | E             | 1                                                                                                    | F          | G                  | Н         | I                                                   |
| 1           | Date Heur                                                                                                    | e Températu                             | re HR                                            | Ī         |                      |                                  |                                                        |               |                                                                                                    |            |                    |           |                                                     |
| 2           | 05/04/201                                                                                                    | 4 00:00 27,:                            | 5 54                                             | Pol       | ır déc               | ompo                             | ser une                                                | unique        |                                                                                                    | ne ei      | 2                  |           |                                                     |
| 3           | 05/04/2014 01:00 27,4 54     1 0011 00       05/04/2014 02:00 27,3 54,5     5       05/04/2014 03:00 27,54 5     5 |                                         |                                                  |           |                      |                                  | 4 colonnes distinctes :                                |               |                                                                                                    |            |                    |           |                                                     |
| 5           |                                                                                                    |                                         |                                                  |           |                      |                                  |                                                        |               |                                                                                                    |            |                    |           |                                                     |
| 6           | 6 05/04/2014 03:00 27 54,5 Cliqu                                                                                   |                                         |                                                  |           |                      | er dans le ruban des actions sur |                                                        |               |                                                                                                    |            |                    |           |                                                     |
| 7           | 05/04/201                                                                                                    | 4 05:00 26,                             | 6 54,5                                           |           | ~                    | « Données » > « Convertir »      |                                                        |               |                                                                                                    |            |                    |           |                                                     |
| 8           | 05/04/201                                                                                                    | 4 06:00 26,4                            | 4 54,5                                           |           |                      |                                  |                                                        |               |                                                                                                    |            | _                  |           |                                                     |
| 9           | 05/04/201                                                                                                    | 4 07:00 26,:                            | 5 54,5                                           |           |                      |                                  |                                                        |               |                                                                                                    |            |                    |           |                                                     |
| 10          | 05/04/201                                                                                                    | 4 08:00 26,                             | 7 54,5                                           |           |                      |                                  |                                                        |               |                                                                                                    |            |                    |           |                                                     |
| 11          | 05/04/201                                                                                                    | 4 09:00 26,                             | 8 61,5                                           | -         |                      |                                  |                                                        |               |                                                                                                    |            |                    |           |                                                     |
| 12          | 05/04/201                                                                                                    | 4 10:00 27,0                            | 6 0 5                                            |           |                      |                                  |                                                        |               |                                                                                                    |            |                    |           |                                                     |
| 13          | 05/04/201                                                                                                    | 4 12:00 28                              | 1 62                                             |           |                      |                                  |                                                        |               |                                                                                                    |            |                    |           |                                                     |

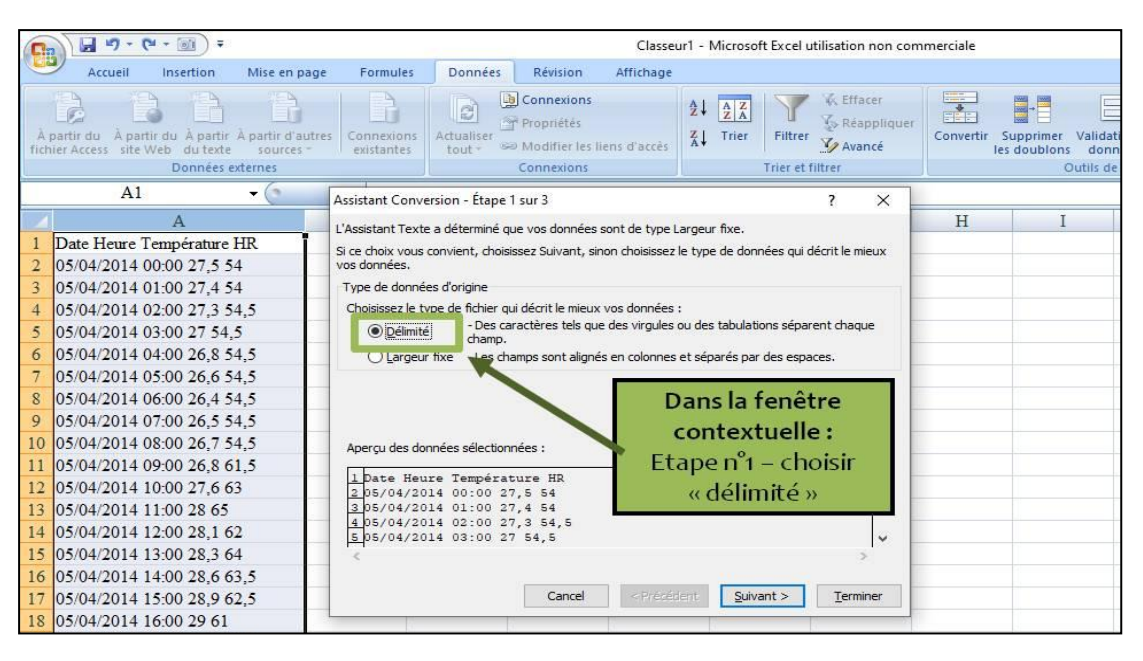

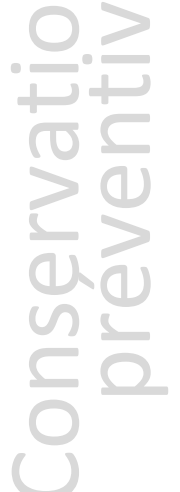

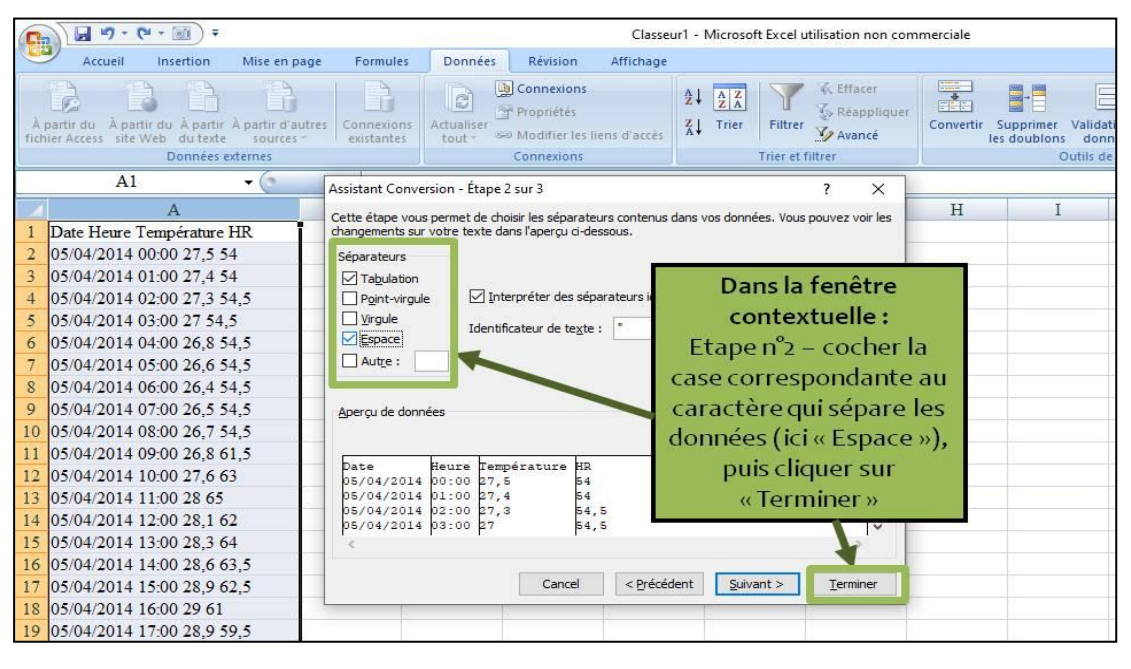

| 0         |                                         | - 0) -                       | 8                                      |                                | Classeur1 - Microsoft Excel utilisation non commerciale |                                                               |           |   |                                                                  |                                                               |   |  |  |  |
|-----------|-----------------------------------------|------------------------------|----------------------------------------|--------------------------------|---------------------------------------------------------|---------------------------------------------------------------|-----------|---|------------------------------------------------------------------|---------------------------------------------------------------|---|--|--|--|
| CE        | Accueil                                 | Insertion                    | Mise en p                              | age Formule                    | s Données                                               | Révision                                                      | Affichage |   |                                                                  |                                                               |   |  |  |  |
| À<br>fich | partir du À parti<br>hier Access site V | r du À partir<br>/eb du text | À partir d'ar<br>e sources<br>externes | utres<br>Connexio<br>existante | Actualiser<br>tout +                                    | Actualiser<br>tout - Modifier les liens d'accès<br>Connexions |           |   | Filtrer & Effacer<br>S Réappliquer<br>Avancé<br>Trier et filtrer | Convertir Supprimer Validat<br>les doublons donn<br>Outils de |   |  |  |  |
|           | A1                                      |                              | <del>-</del> (*                        | f <sub>x</sub> Dat             | e                                                       |                                                               |           |   |                                                                  |                                                               |   |  |  |  |
| 1         |                                         | A                            |                                        | В                              | С                                                       | D                                                             | E         | H | G                                                                | Н                                                             | I |  |  |  |
| 1         | Date                                    |                              |                                        | Heure                          | Température                                             | HR.                                                           |           |   |                                                                  |                                                               |   |  |  |  |
| 2         |                                         | 0                            | 5/04/2014                              | 00:00                          | 27,5                                                    | 54                                                            |           |   |                                                                  |                                                               |   |  |  |  |
| 3         |                                         | 0                            | 5/04/2014                              | 01:00                          | 27,4                                                    | 54                                                            |           |   |                                                                  |                                                               |   |  |  |  |
| 4         |                                         | 0                            | 5/04/2014                              | 02:00                          | 27,3                                                    | 54,5                                                          |           |   |                                                                  |                                                               |   |  |  |  |
| 5         |                                         | 0                            | 5/04/2014                              | 03:00                          | 27                                                      | 54,5                                                          |           |   |                                                                  |                                                               |   |  |  |  |
| 6         |                                         | 0                            | 5/04/2014                              | 04:00                          | 26,8                                                    | 54,5                                                          |           |   |                                                                  |                                                               |   |  |  |  |
| 7         |                                         | 0                            | 5/04/2014                              | 05:00                          | 26,6                                                    | 54,5                                                          |           |   |                                                                  |                                                               |   |  |  |  |
| 8         |                                         | 0                            | 5/04/2014                              | 06:00                          | 26,4                                                    | 54,5                                                          |           |   |                                                                  |                                                               |   |  |  |  |
| 9         |                                         | 0                            | 5/04/2014                              | 07:00                          | 26,5                                                    | 54,5                                                          |           |   |                                                                  |                                                               |   |  |  |  |
| 10        |                                         | 0                            | 5/04/2014                              | 08:00                          | 26,7                                                    | 54,5                                                          |           |   |                                                                  |                                                               |   |  |  |  |
| 11        |                                         | 0                            | 5/04/2014                              | 09:00                          | 26,8                                                    | 61,5                                                          |           |   |                                                                  |                                                               |   |  |  |  |
| 12        |                                         | 0                            | 5/04/2014                              | 10:00                          | 27,6                                                    | 63                                                            |           |   |                                                                  |                                                               |   |  |  |  |
| 13        |                                         | 0                            | 5/04/2014                              | 11:00                          | 28                                                      | 65                                                            |           |   |                                                                  |                                                               |   |  |  |  |

#### Feuillet « Synthèse climatique » Statistiques établies

Rôle : communiquer des données chiffrées permettant de dresser un état des lieux de la situation climatique d'un espace ou de mesurer la qualité des améliorations qui auront été apportées

Composition : le tableau se décline en trois parties transmettant des informations différentes, « Tendances générales », « Comparaison avec les plages idéales de conservation » et « Stabilité du milieu ».

Les indices de satisfaction et de stabilité apparaissant dans les cases reposent sur une base de calculs automatiques. Par conséquent, ceux-ci doivent être pris avec précaution, l'opérateur étant le seul juge de leur pertinence en considérant la situation dans son établissement.

## **Représentation graphique « Courbes des variations thermohygrométriques pour la période »**

Rôle du graphique : connaître simultanément l'humidité relative (ligne bleue), la température (ligne rouge) et le rapport de mélange (ligne verte)

Ce graphique est trop précis pour fournir une tendance climatique générale (la moyenne et la stabilité du climat ne sont pas directement perceptibles), même s'il permet de déterminer les causes des fluctuations climatiques (par confrontation avec les événements).

Conseil pour l'étude du graphique : dans le cadre d'une étude hebdomadaire, il est conseillé d'étudier ce graphique d'abord.

Dans le cadre d'une étude mensuelle ou annuelle, il est conseillé d'étudier ce graphique dans un quatrième temps, après l'étude du graphique boursier, du nuage de points et de la courbe des variations thermohygrométriques en 24h.

Mise en forme du graphique par l'opérateur (quelques minutes), en 5 étapes :

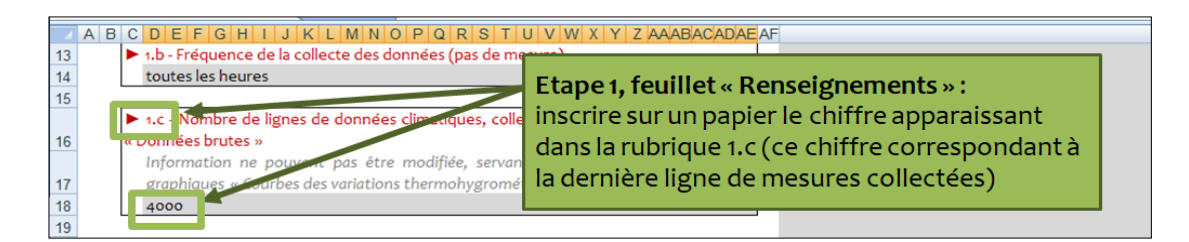

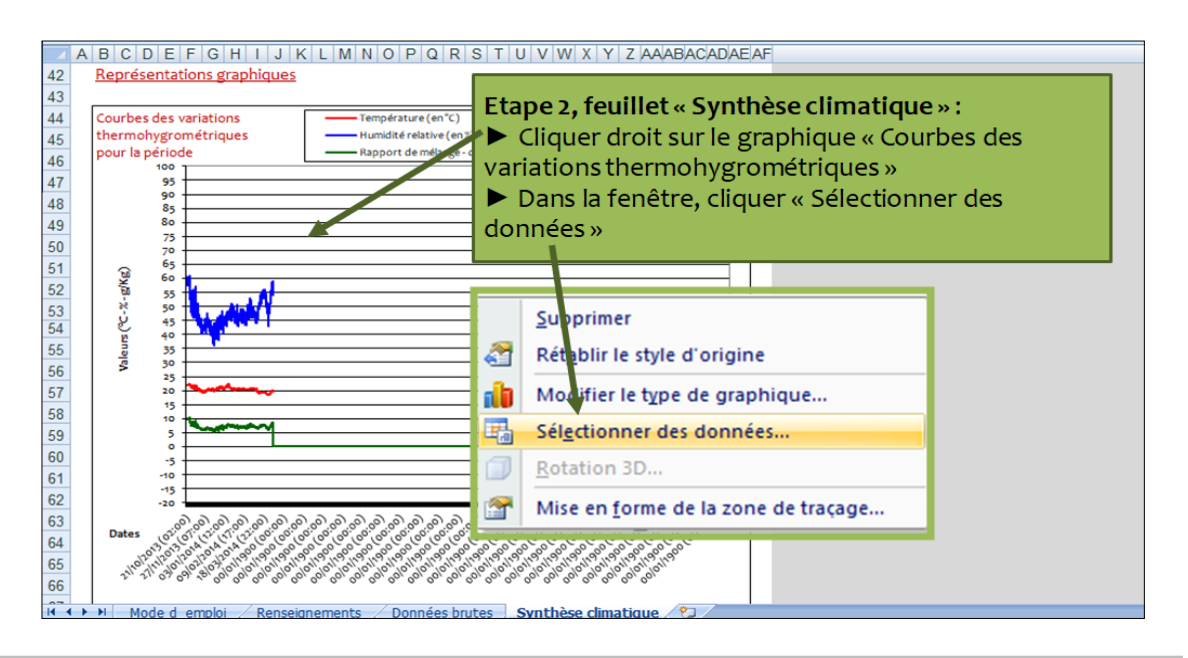

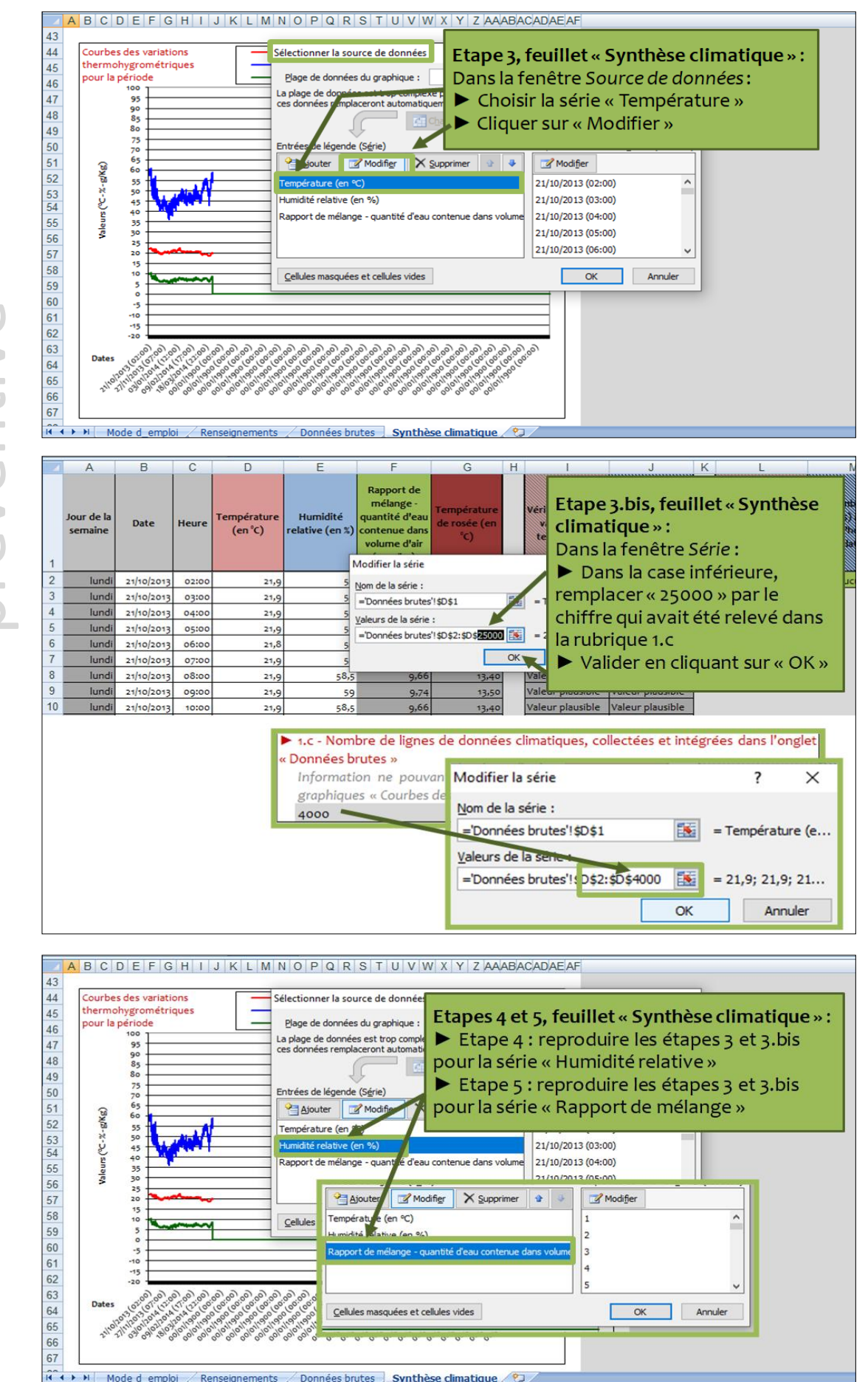

# Conservatio

#### Représentation graphique « Courbes des variations thermohygrométriques en 24h »

Rôle du graphique : connaître les variations climatiques en 24 heures, pour l'humidité relative (ligne bleue) et la température (ligne rouge), révélant ainsi la stabilité d'un espace La stabilité climatique étant recommandée, les courbes du graphique ne doivent pas franchir, dans l'idéal, le seuil de 5% de variation hydrique et de 2°C de variation thermique en 24 heures.

Conseil pour l'étude du graphique : dans le cadre d'une étude hebdomadaire, il est conseillé d'étudier ce graphique dans un second temps, après l'étude de la courbe des variations thermohygrométriques.

Dans le cadre d'une étude mensuelle ou annuelle, il est conseillé d'étudier ce graphique dans un troisième temps, après l'étude du graphique boursier et du nuage de points.

Mise en forme du graphique par l'opérateur (quelques minutes), par étapes : procéder de la même façon que pour la mise en forme du graphique « Courbes des variations thermohygrométriques pour la période » (voir au-dessus)

#### **Représentation graphique « Boursier »**

Rôle du graphique : comprendre rapidement la tendance climatique générale (valeurs maximales et minimales, moyenne, stabilité)

Plus les rectangles colorés sont « plats », plus le climat peut être qualifié de stable.

Conseil pour l'étude du graphique : dans le cadre d'une étude hebdomadaire, il est conseillé d'étudier ce graphique dans un troisième temps, après l'étude de la courbe des variations thermohygrométriques et de la courbe des variations en 24h.

Dans le cadre d'une étude mensuelle ou annuelle, il est conseillé d'étudier ce graphique dans un premier temps.

Mise en forme du graphique par l'opérateur : aucune, le graphique étant intégralement automatisé

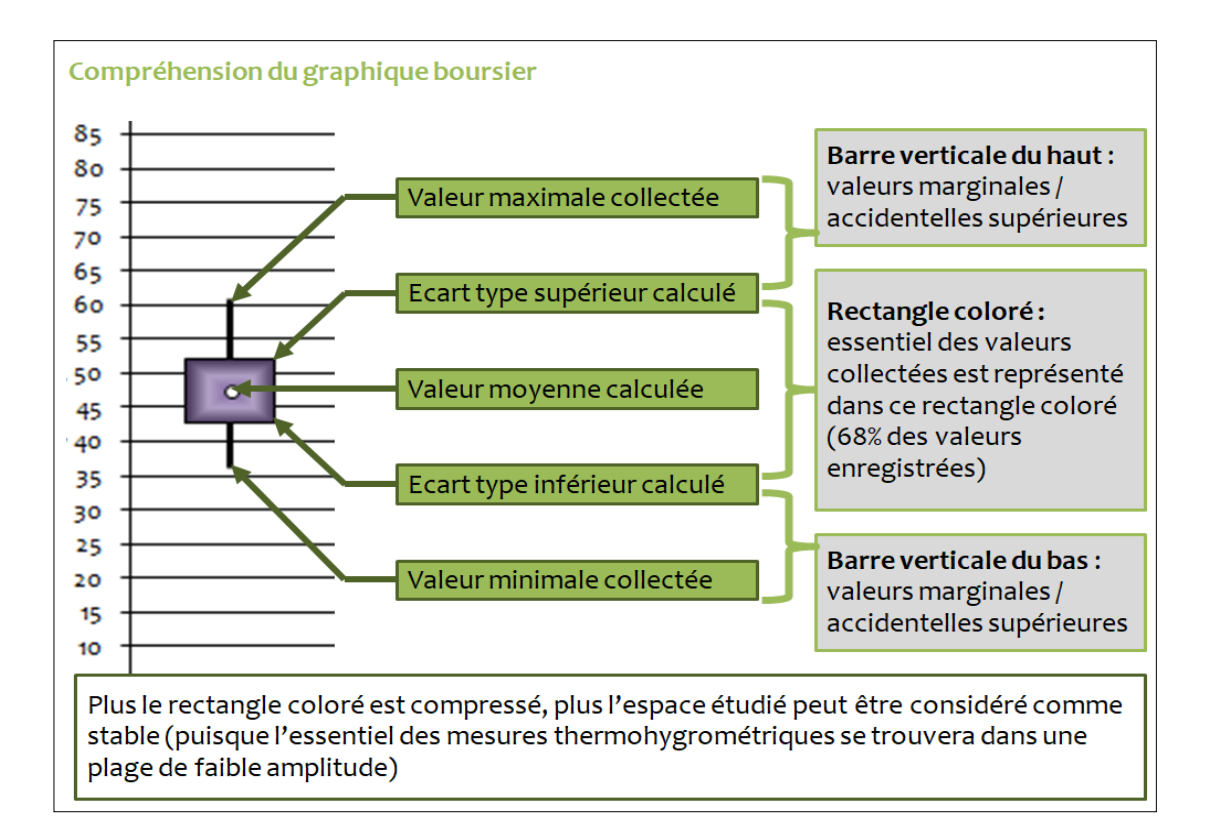

### **Représentation graphique « Nuage de points - répartition des valeurs thermohygrométriques »**

Rôle du graphique : visualiser les conditions thermohygrométriques (points violets) et les comparer à une situation climatique idéale prédéfinie par l'établissement (symbolisée par un rectangle vert).

Des orientations pour l'amélioration des conditions climatiques peuvent être déduites visuellement (besoin d'humidifier ou de déshumidifier, de diminuer ou d'augmenter la température).

Conseil pour l'étude du graphique : il est conseillé d'étudier ce graphique dans un quatrième temps, après l'étude de la courbe des variations thermohygrométriques, de la courbe des variations en 24h et du graphique boursier.

Mise en forme du graphique par l'opérateur : aucune, le graphique étant intégralement automatisé

Cli-Matrice-ms, application numérique d'aide à l'étude climatique conçue par le C2RMF, constitue une solution automatisée pour mieux suivre les conditions thermohygrométriques d'un espace et orienter vers les améliorations à entreprendre. Concepteur de l'outil et rédacteur : Jocelyn Périllat-Mercerot

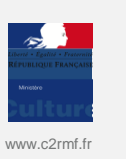